## SharePoint Document Auto Title 説明書

SharePoint Document Auto Title はドキュメント ライブラリで利用して、ドキュメントのアップロード する際に、変更される際に自動的にファイル名からタイトルを設定するワークフロー テンプレートです。

今、SharePoint Document Auto Title の使い方を説明します。

注意:ドキュメント ライブラリのみでこのワークフローが適用されます。

SharePoint ドキュメントライブラリであり、タイトル列を格納する「共有ドキュメント」リストへ複数のドキュメントをアップロードします。

# 共有ドキュメント

| このドキ | このドキュメント ライブラリにドキュメントを追加して、チーム内で共有します。 |         |                 |                   |  |  |  |
|------|----------------------------------------|---------|-----------------|-------------------|--|--|--|
| 新規   | • アップロード • 操作 •                        | 設定・     |                 |                   |  |  |  |
| 種類   | 名前                                     | タイトル    | 更新日時            | ○ 更新者             |  |  |  |
| "共有ド | キュメント"ドキュメント ライブラリのこ                   | ເຫະລ-ເວ | 表示するアイテムはありません。 | 新しいアイテムを作成するには、上の |  |  |  |
|      |                                        |         |                 |                   |  |  |  |

#### 1、Document Auto Title ワークフローの追加

共有ドキュメントを開き、設定セクションのドキュメント ライブラリの設定ページを開きます。

| 共有ドキュメント                               |          |                                                           |  |  |  |  |
|----------------------------------------|----------|-----------------------------------------------------------|--|--|--|--|
| このドキュメント ライブラリにドキュメントを追加して、チーム内で共有します。 |          |                                                           |  |  |  |  |
| 新規 • アップロード • 操作 •                     | 設定▼      |                                                           |  |  |  |  |
| 種類 名前<br>"共有ドキュメント"ドキュメント ライブラリのこ(     |          | <b>列の作成</b><br>各アイテムに関する追加情報を格納す<br>るための列を追加します。          |  |  |  |  |
|                                        | Πą       | <b>ビューの作成</b><br>列、フィルタ、およびその他の表示設定<br>を選択するためのビューを作成します。 |  |  |  |  |
|                                        | <b>P</b> | <b>ドキュメント ライブラリの設定</b><br>権限、列、ビュー、ポルシーなどの設定<br>を管理します。   |  |  |  |  |

権限と管理セクションのワークフロー設定をクリックします。

| 全般設定                                              | 権限と管理                                             |
|---------------------------------------------------|---------------------------------------------------|
| ■ タイトル、説明、ナビゲーション<br>■ バージョン設定                    | ■ このドキュメント ライブラリの削除<br>■ ドキュメント ライブラリをテンプレートとして保存 |
| ■ 詳細設定<br>■ RichText Boost 設定(by SharePointBoost) | ■ このドキュメント ライブラリに対する権限 ■ チェックアウト済みファイルの管理         |
|                                                   | ■ <u>ワークフロい設定</u><br>■ '情報管理ポリシーの設定               |
|                                                   | ■ Form validationの設定(by SharePointBoost)          |

ワークフロー テンプレートとして、Document Auto Title Workflow を追加します。このワークフローに 付ける名前を入力してください。

| <b>ワークフロー</b><br>このドキュメント ライブラリに追加するワークフローを選択してく<br>ださい。目的のワークフローテンプレートが表示されていない<br>場合は、そのワークフローテンプレートのサイト コレクションまた<br>はワークスペースへの追加を管理者に依頼してください。 | ワークフロー テンプレートの選択:<br>Document Auto Title Workflow<br>SharePointBoost Alert ワークフロー<br>SharePointBoost Permission<br>SharePointBoost Reminder ワークフロー |
|----------------------------------------------------------------------------------------------------|----------------------------------------------------------------------------------------------------|
| 名前<br>このワークフローの名前を入力してください。入力した名前は、<br>このドキュメント ライブラリのユーザーがこのワークフローを識別<br>するために使用されます。                                                            | このワークフローに付ける名前を入力してください (重複不可):<br>Auto Title ワークフロー                                                                                               |

ドキュメントのアップグレードと変更の際に、ファイル名からタイトルを設定するには、開始オプションの「新しいアイテムが作成されたら、このワークフローを開始する」と「アイテムが変更されたら、 このワークフローを開始する」前のチェックボックスをオンしてください。その後、OKをクリックします。ワークフローの構成ページが開きます。

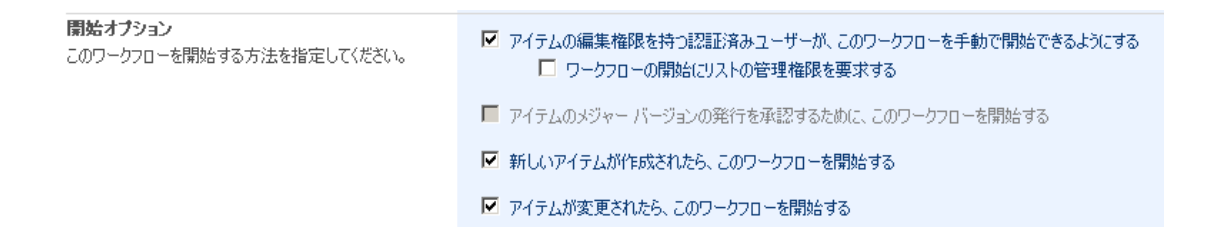

### 2.ワークフローの構成

このワークフローを有効にするため、「以下のワークフロー設定を有効にする」前のチェックボックス をオンして下さい。ファイル拡張子もタイトルとして表示したければ、「ファイル拡張子を除外」前の チェックボックスをオフします。表示したくなければ、オンしてください。時には、プロパティとして 既定のファイル タイトルが既存します。この既存のタイトルは列「タイトル」で表示したければ、「い つもタイトルをセット」前のチェックボックスをオフします。既定のタイトルが存在かどうかにかかわ らず、ファイル名からタイトルを設定するには、オンしてください。 Auto Title ワークフロー設定ページ

|                                                         | 設定を変更した後に、OKをクリックしてください。      | OK             | キャンセル           |
|---------------------------------------------------------|-------------------------------|----------------|-----------------|
| <b>有効にする</b><br>ワークフローを有効にするため、これをチェックしてください。           | ☑ 以下のワークフロー設定を                | 有効にする          |                 |
| <b>タイトルの自動設定</b><br>ワークフロー設定のオブション。                     | ✓ ファイル拡張子を除外 ✓ いつもタイトルをセット    |                |                 |
| <b>ライセンス管理</b><br>Document Auto Title Workflowのライセンス管理。 | Document Auto Title 1.3.819.0 | のライセンスを管理するには、 | こちらをクリックしてください。 |

#### 3.ワークフローの開始

ワークフローを構成した後、共有ドキュメントライブラリへ戻します。

複数のドキュメントをアップロードします。

| 共有ドキュメント                               |      |                                  |                              |                                              |        |           |
|----------------------------------------|------|----------------------------------|------------------------------|----------------------------------------------|--------|-----------|
| このドキュメント ライブラリにドキュメントを追加して、チーム内で共有します。 |      |                                  |                              |                                              |        | 『共有します。   |
| 新規 🝷                                   | アップロ | 2□-ド ▼ 操作 ▼ 設定 ▼                 |                              |                                              |        |           |
| 種類                                     |      | <b>ドキュ</b> :<br>ち/あ/い            | <b>メントのアッ</b> フ              | <b>ブロード</b><br>けいとこのキズゴキルの                   | _      | 更新日時      |
| "共有ドキュ:                                |      | おほい のコンビュータからひ<br>ドキュメントをアップロードし |                              | いっこの ジャンシバ<br>1ードします。                        | د<br>د | テムはありません。 |
|                                        |      | <b>複数0</b><br>お使い<br>複数の         | )ドキュメント<br>アレビュータ<br>アレンビュータ | ・ <b>のアップロード</b><br>からこのライブラリ(<br>『アップロードします | ال. ٥  |           |

アップロードしたいドキュメントを選択して、OK をクリックします。

「Auto title ワークフロー」は状態が完了になると、下図の表示ように、タイトルは名前から設定されます。

| 共有ドキュメント |                                       |                        |                  |            |            |  |  |  |
|----------|---------------------------------------|------------------------|------------------|------------|------------|--|--|--|
| このド      | )ドキュメント ライブラリにドキュメントを追加して、チーム内で共有します。 |                        |                  |            |            |  |  |  |
| 新規       | נז⇒: <b>ז∧</b>                        | てのドキュメント・              |                  |            |            |  |  |  |
| 種類       | 名前                                    | タイトル                   | 更新日時             | ◎ 更新者      | Auto Title |  |  |  |
| 1        | sales_FAQ I NEW                       | sales_FAQ              | 2010/10/20 13:19 | システム アカウント | 完了         |  |  |  |
| 1        | Share Point Boost (2001) NEW          | Share Point Boost について | 2010/10/20 13:17 | システム アカウント |            |  |  |  |
| 1        | SharePoint 2010_v2 INEW               | SharePoint 2010_v2     | 2010/10/20 13:19 | システム アカウント | 完了         |  |  |  |